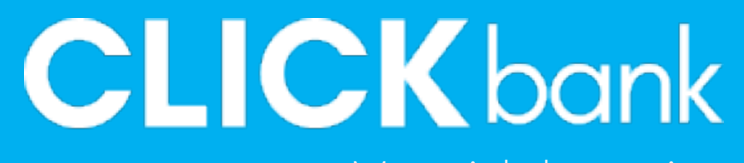

Material de apoio

Bem-vindo ao Click Bank

CUCKberk

Gerencie seus cartões com mais praticidade, e tenha o controle dos seus gastos na palma da sua mão.

**CLICK** bank

 $\bigcirc$ 

>

...

### Funcionalidades do aplicativo

1 - <u>Cadastrar cartão</u>

2 - Ativação do cartão
3 - Ajuste do limite do cartão
4 - Solicitar faturas
5 - Detalhamento da fatura
6 - Orientações sobre primeiras compras
7 - Segunda via do cartão

**CLICK** bank

Realizando o cadastro CLICKbank

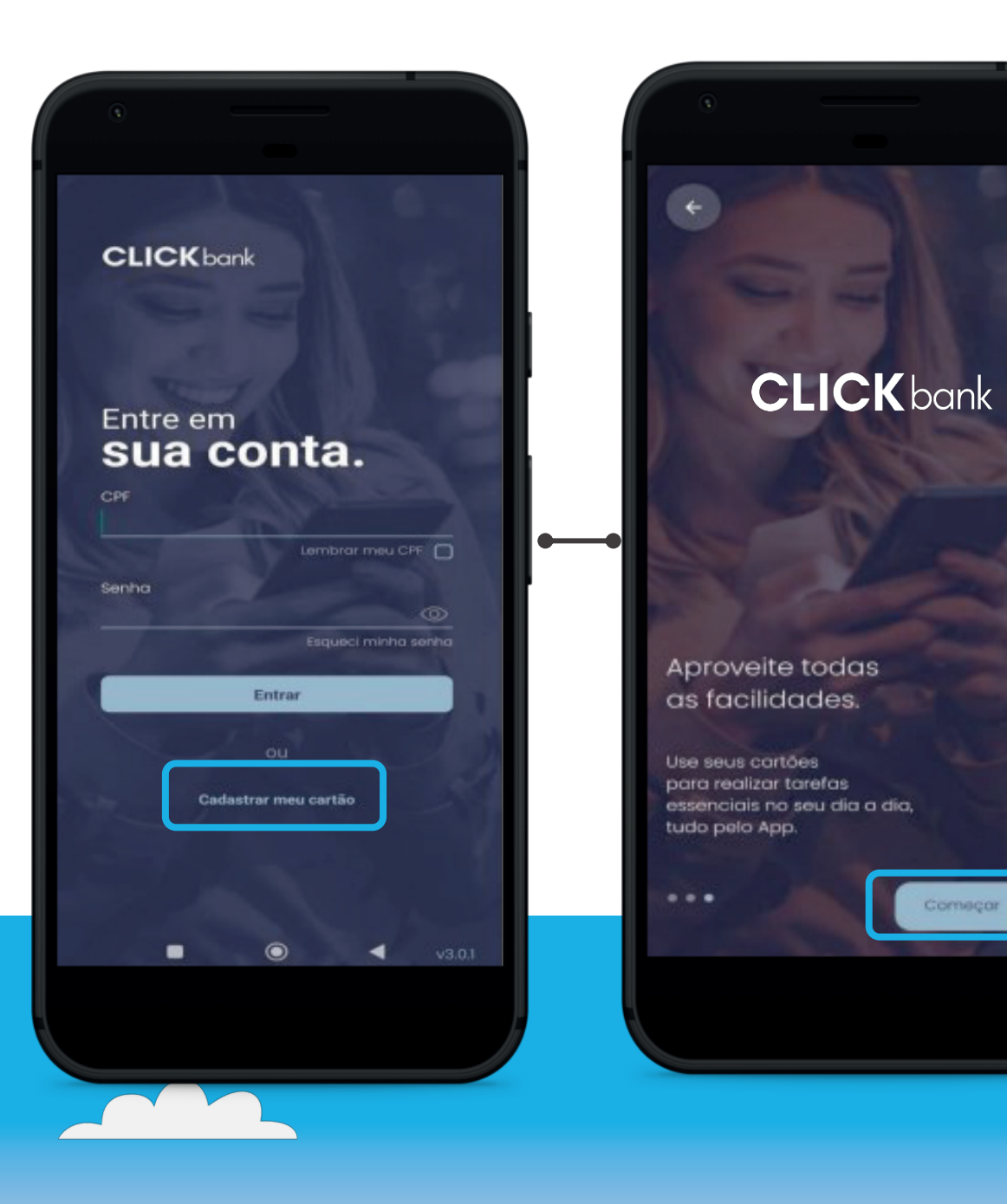

1 - Para realizar o primeiro cadastro, em posse do cartão, clique em "cadastrar meu cartão".

2 – Clique em "começar" e avance todas as telas.

**3** – Ao chegar na validação cadastral, será solicitado os seguintes dados: CPF, nome completo, e-mail cadastrado, data de nascimento cadastrada e os quatro primeiros dígitos do cartão que deseja cadastrar.

**4** – Será enviado um código por SMS para o número de telefone cadastrado, digite o código recebido para entrar no aplicativo.

**5** – Após as etapas anteriores, será necessário criar uma senha de no mínimo 8 dígitos com uma letra maiúscula, uma minúscula, pelo menos um número e um caractere especial (@,#,\$,%,&...). É possível habilitar o acesso por biometria também.

Baixe o aplicativo CLICK bank

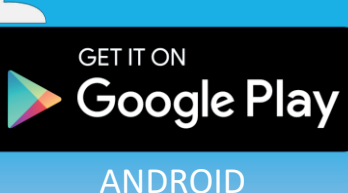

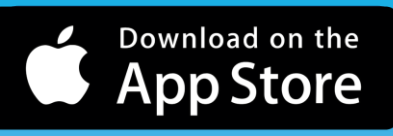

IOS

# Para prosseguir será necessário tirar uma foto do seu rosto

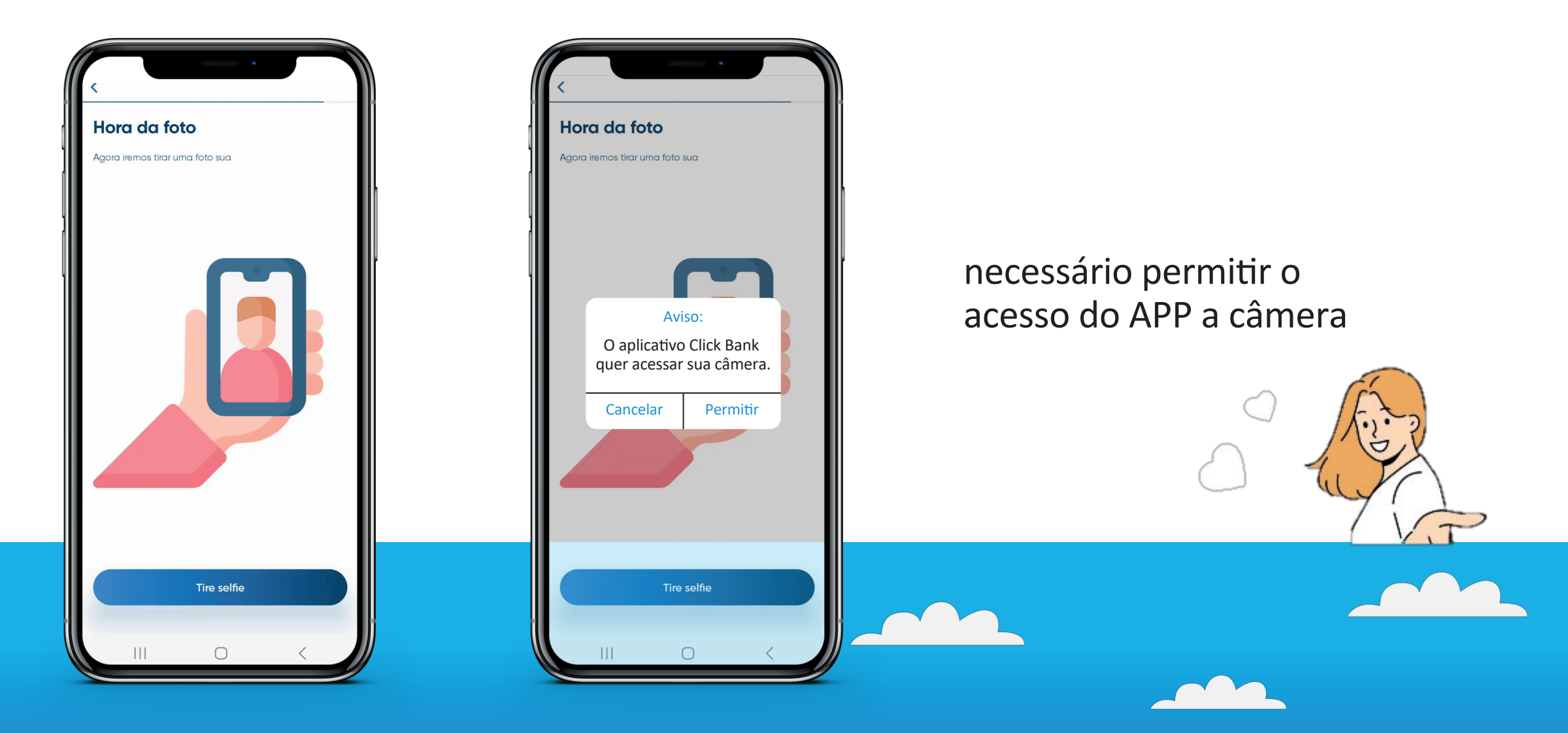

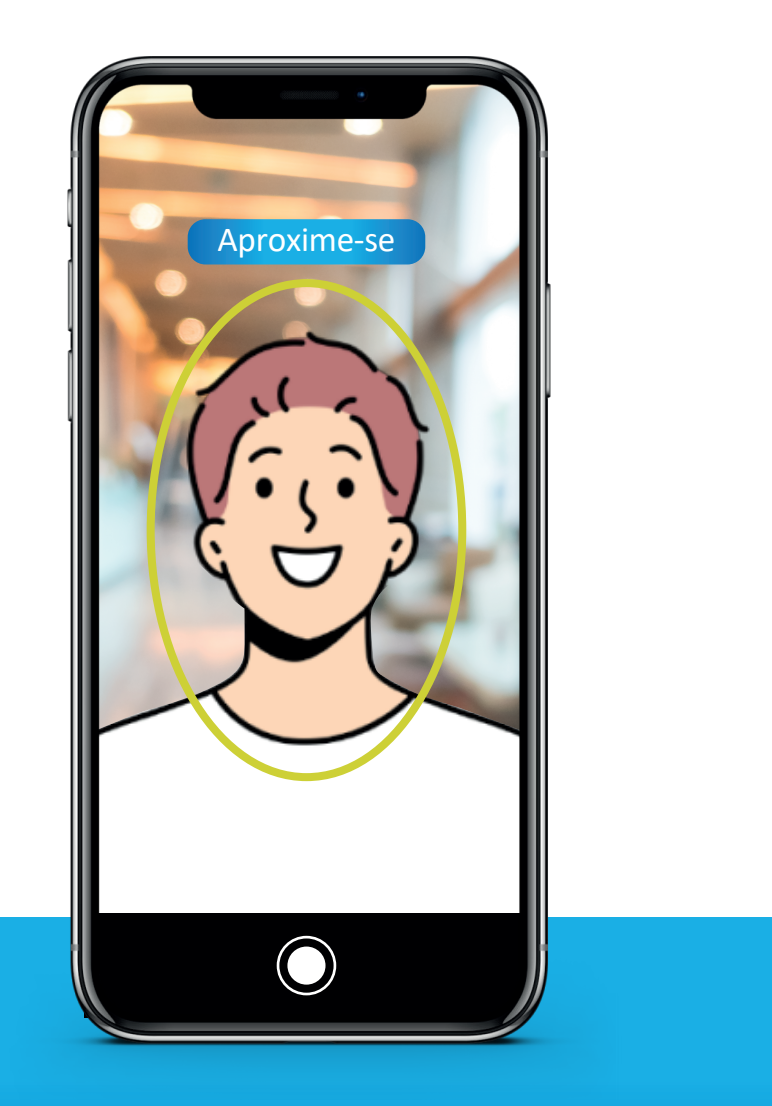

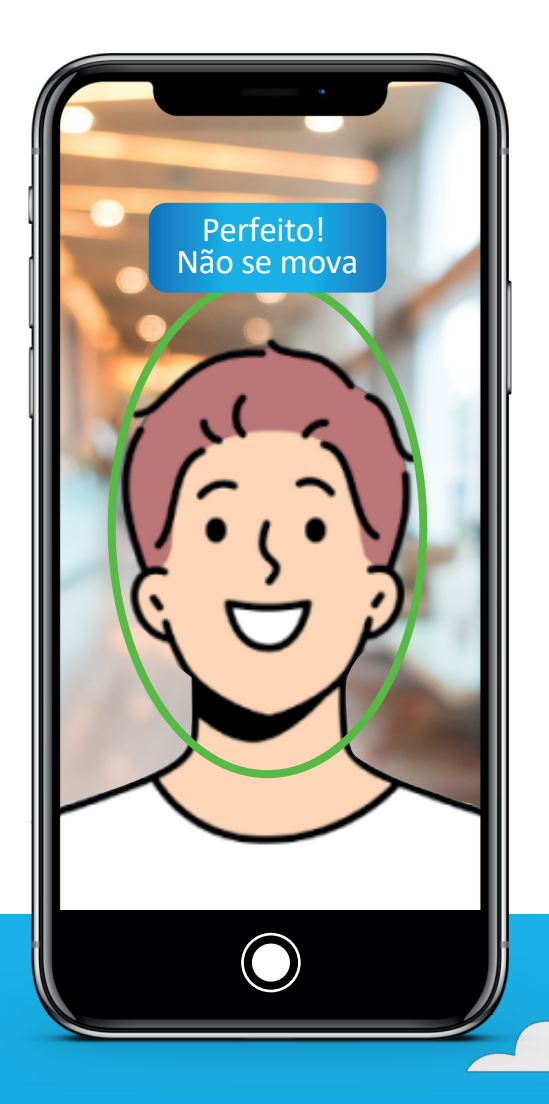

Ajuste seu rosto conforme as orientações.

Após o cadastro do cartão, você deverá ativa-lo dentro do aplicativo, antes do uso.

Para realizar a ativação, será necessário criar uma senha de 4 dígitos no aplicativo.

A senha deve conter 4 dígitos numéricos; Não podem ser números sequenciais (Ex: 1234).

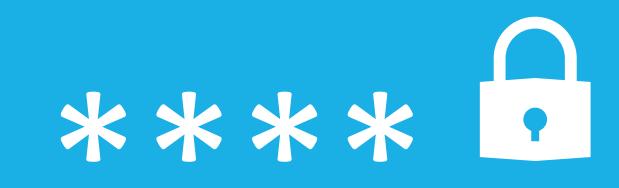

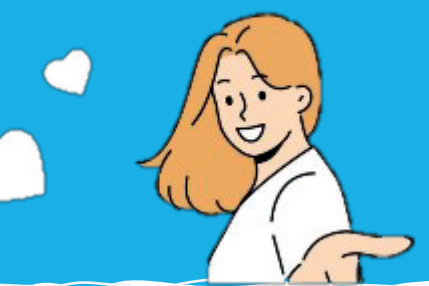

1 – Clique em "Desbloquear cartão"

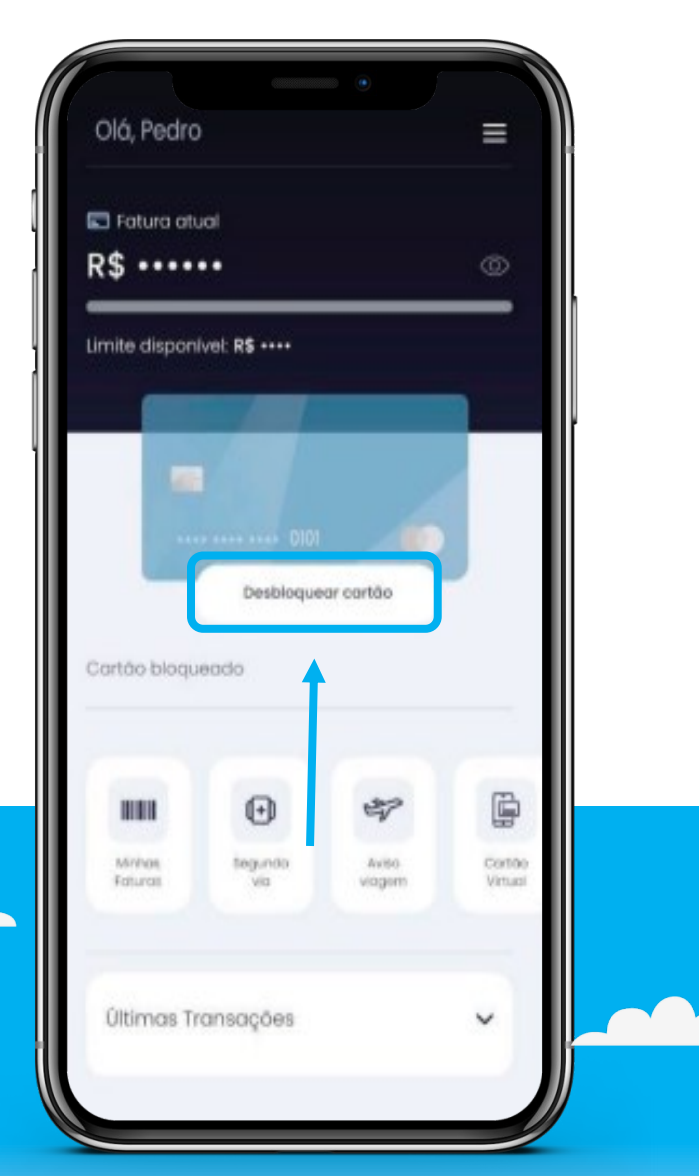

2 – Confira os dígitos do cartão e clique em "Sim"

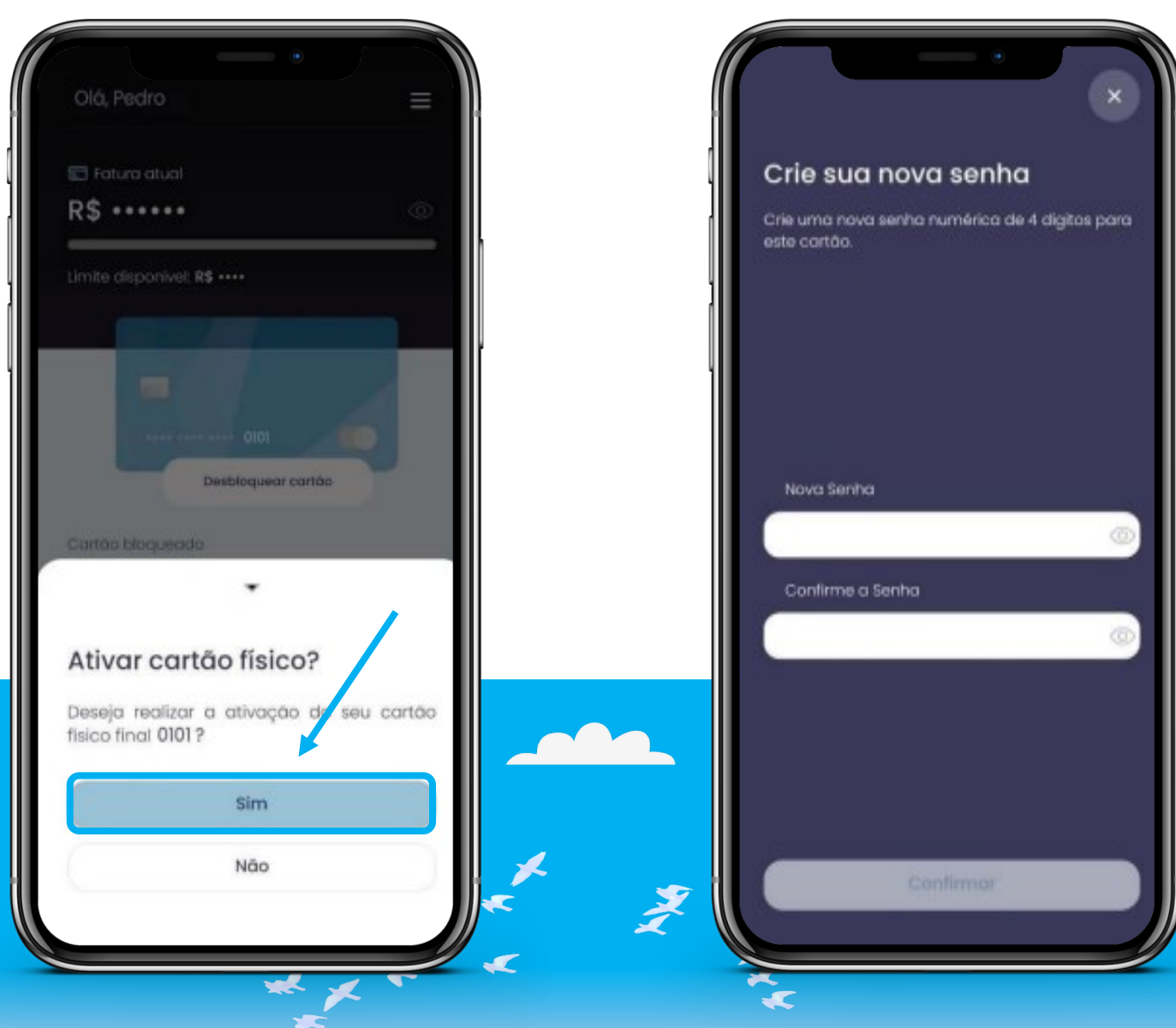

3 – Crie sua senha numérica de 4 dígitos

4 – Clique em "Confirmar ativação"

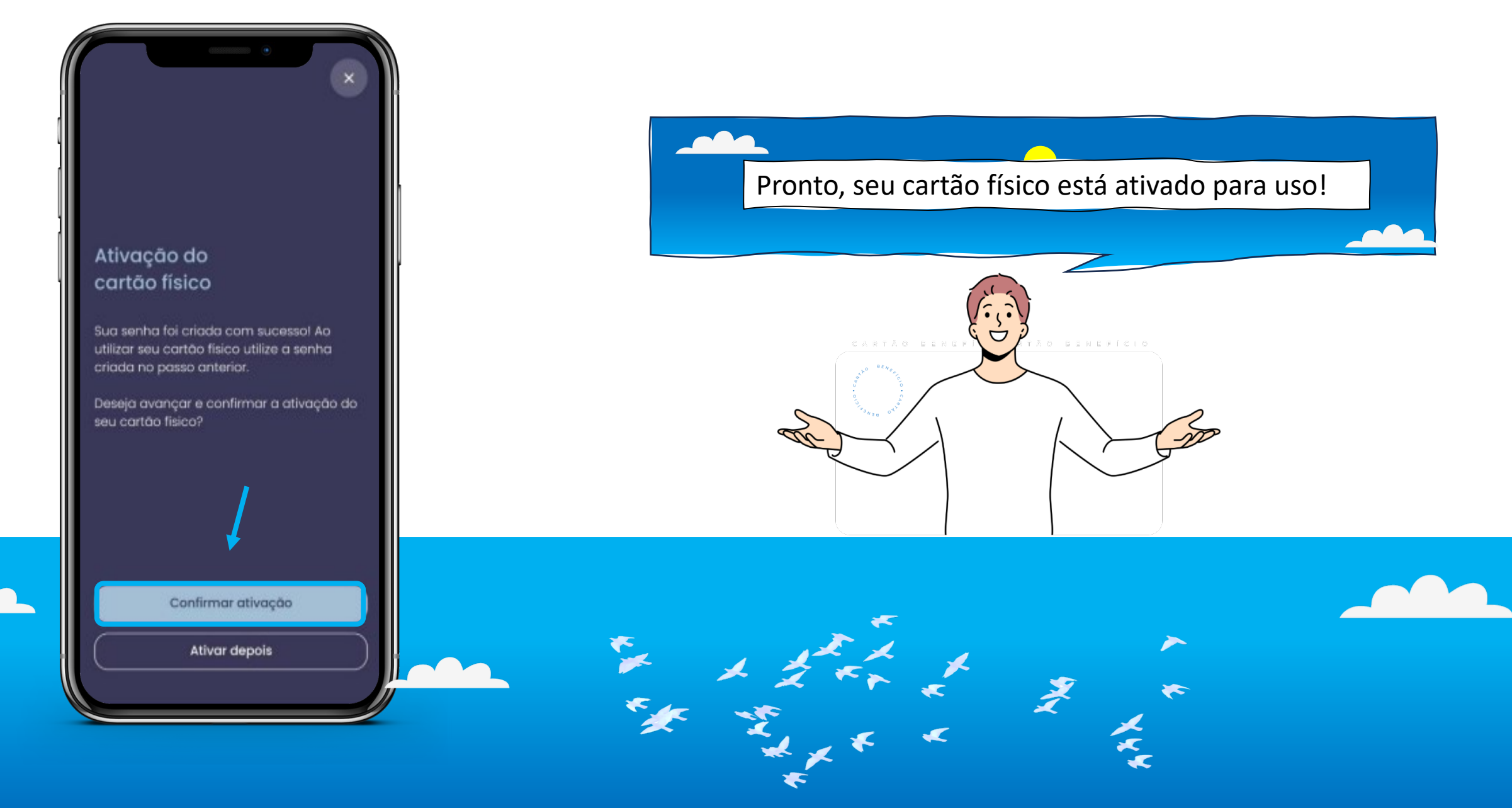

# **CLICK** bank

A senha de 4 dígitos criada, será necessária para transações realizadas com o cartão físico (chip) e para compras com aproximação acima de R\$150,00.

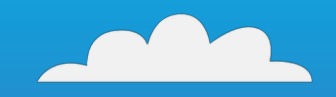

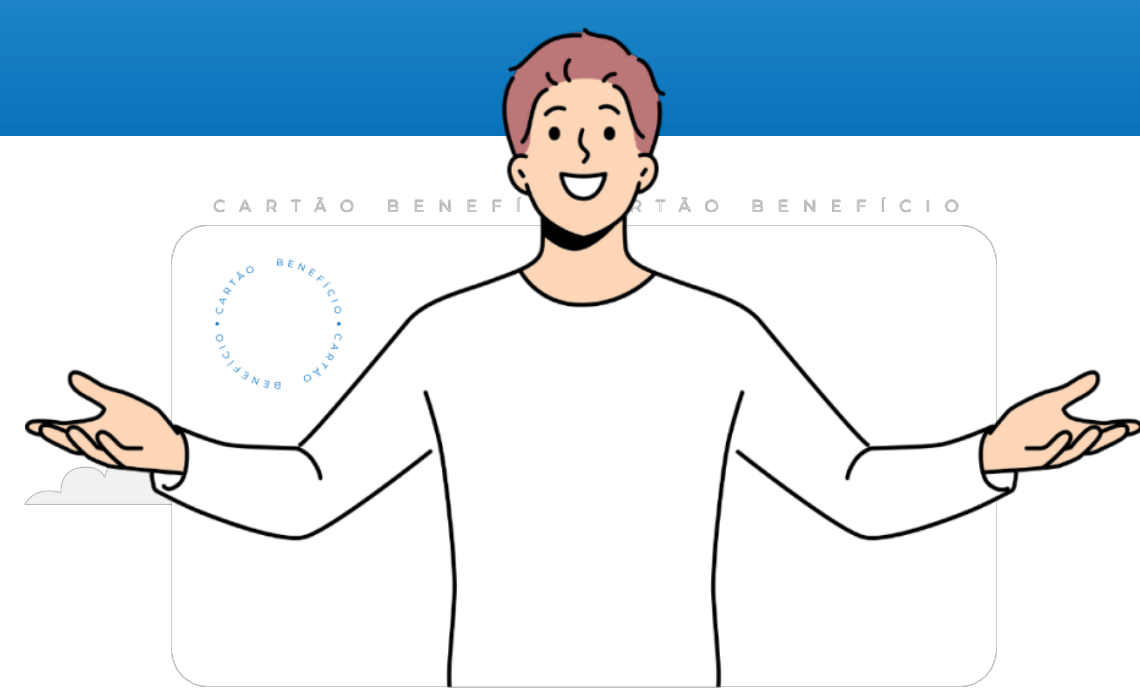

# SAQUE ATÉ 70% DO SEU LIMITE Cartão de Crédito

# Consignado CLICK BANK

Compre, saque, pague contas e muito mais com a praticidade de um cartão consignado. Desconto direto na folha de pagamento e taxas mais acessíveis para você aproveitar o seu limite com tranquilidade.

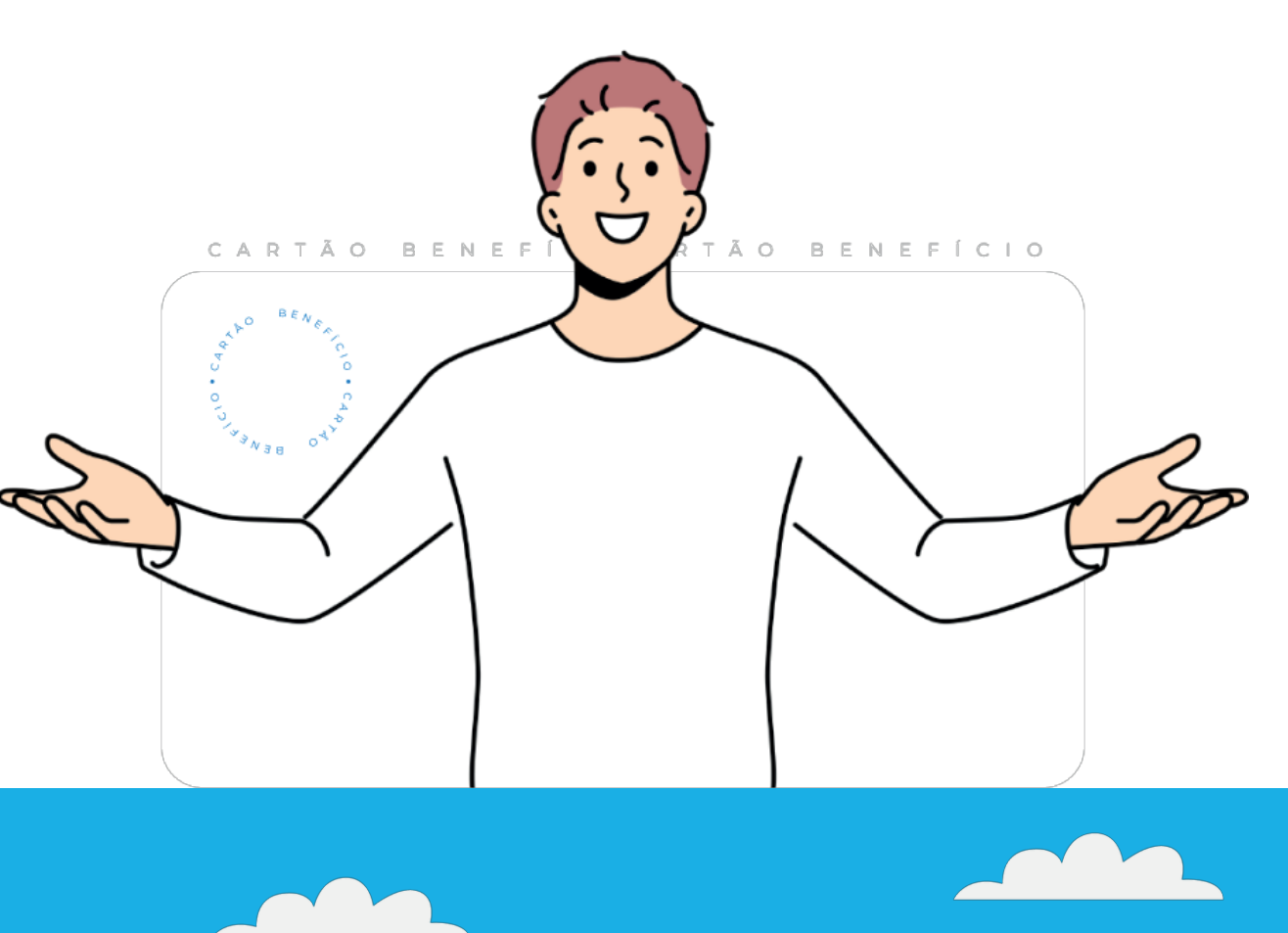

Lembre-se: Se você gastou mais do que o valor de sua margem consignável, descontado em folha, pague o valor complementar e evite entrar no crédito rotativo. Contate nossos canais de atendimento para solicitar o boleto Ajustando o limite CLICKbank

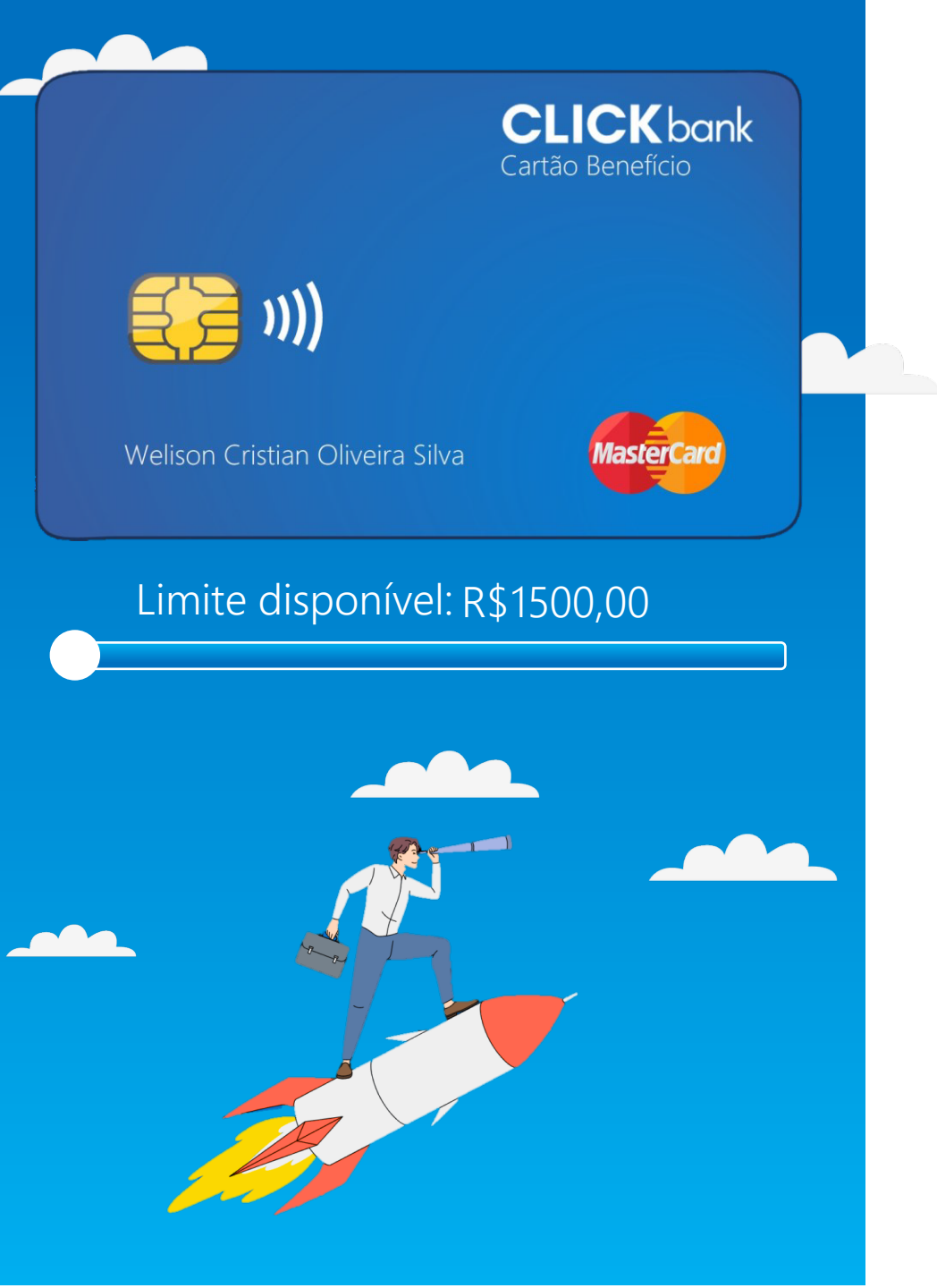

A opção de ajuste de limite fica disponível para que seja realizado o ajuste de acordo com a sua preferência. Seja diminuindo o limite inicial ou aumentando-o caso seja disponibilizado um limite maior.

> Abaixo do cartão, localize a→ opção "Ajustar limite"

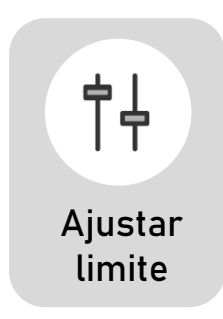

### Realize o ajuste arrastando a barra.

|  | R\$ 500,00 |                            |               |   |                        | _ |  |
|--|------------|----------------------------|---------------|---|------------------------|---|--|
|  | 3          | R\$ 494,17                 |               | I | R\$ 500,00             |   |  |
|  | Li<br>Li   | imite Utiliz<br>imite Disp | ado<br>onível |   | R\$ 494,17<br>R\$ 5,83 |   |  |

Solicitando segunda via CLICKbank Solicitando a segunda via do seu **CLICK** bank

A segunda via do cartão pode ser solicitada através do aplicativo após realizar algumas confirmações de dados.

**Importante:** O cartão antigo é bloqueado automaticamente após a solicitação.

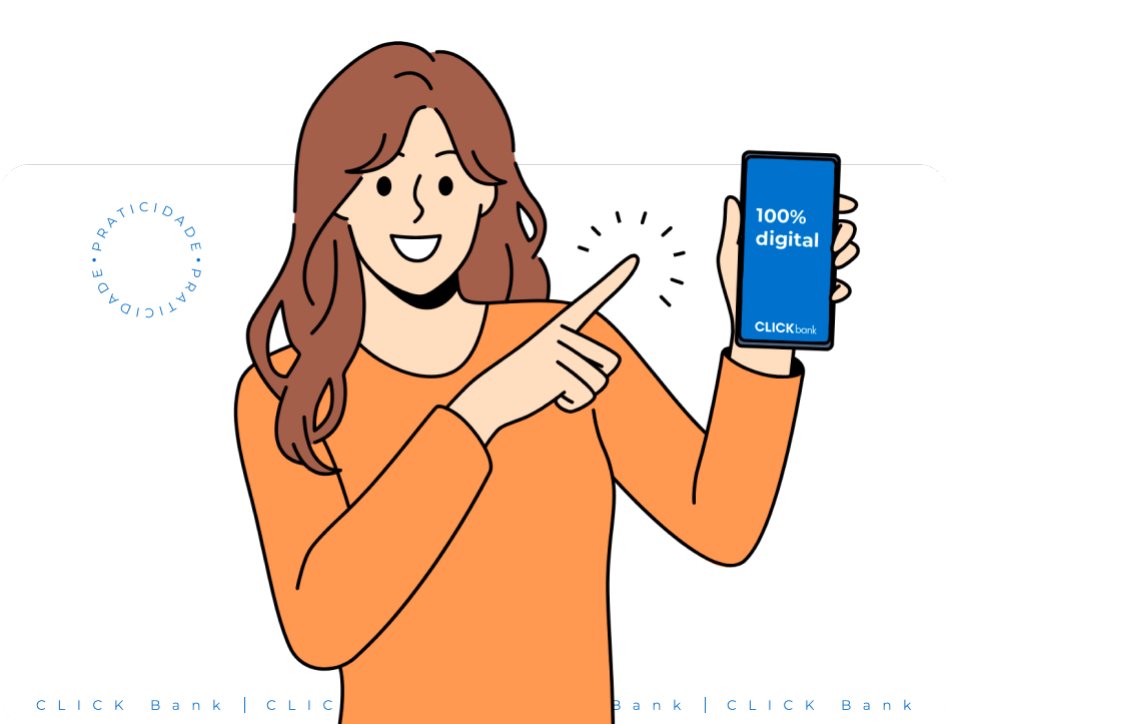

Abaixo do cartão, localize a opção "Solicitar segunda via"

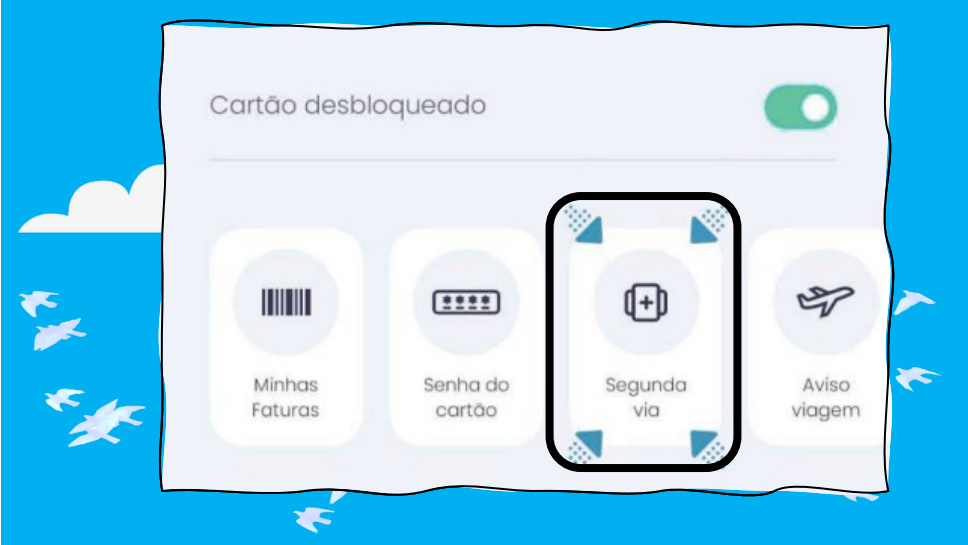

Após seguir o passo a passo e realizar as confirmações de dados, a segunda via será produzida e enviada para o endereço cadastrado.

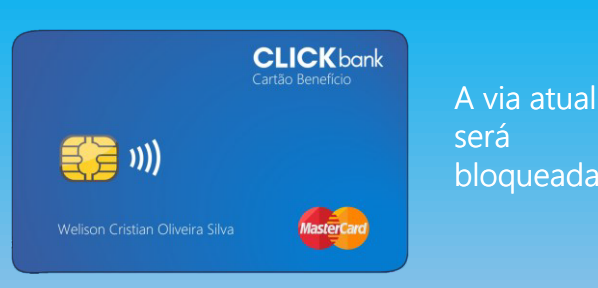

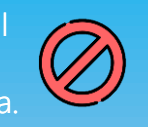

Primeiras transações CLICKbank

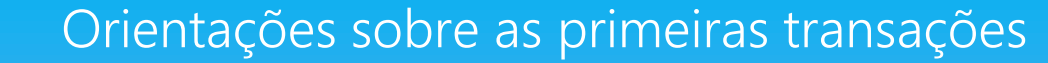

A primeira transação deve ser realizada pelo Toda transação será notificada via cartão físico (chip), inserindo o cartão na SMS e via aplicativo. maquininha e colocando a senha. **CLICK**bank iWL220 A partir da primeira compra com o chip, Compras acima de R\$150,00 irão solicitar a funcionalidade de aproximação será 1oz 3₽ 2 ĉ<sup>₿</sup> senha, mesmo usando a aproximação. liberada para uso. **4**<sup>9</sup><sup>⊬</sup> 5ť× 6∦∾ 7₿₽ 81. 9 Ÿ× F 0---• CLIC

Faturas CLICKbank

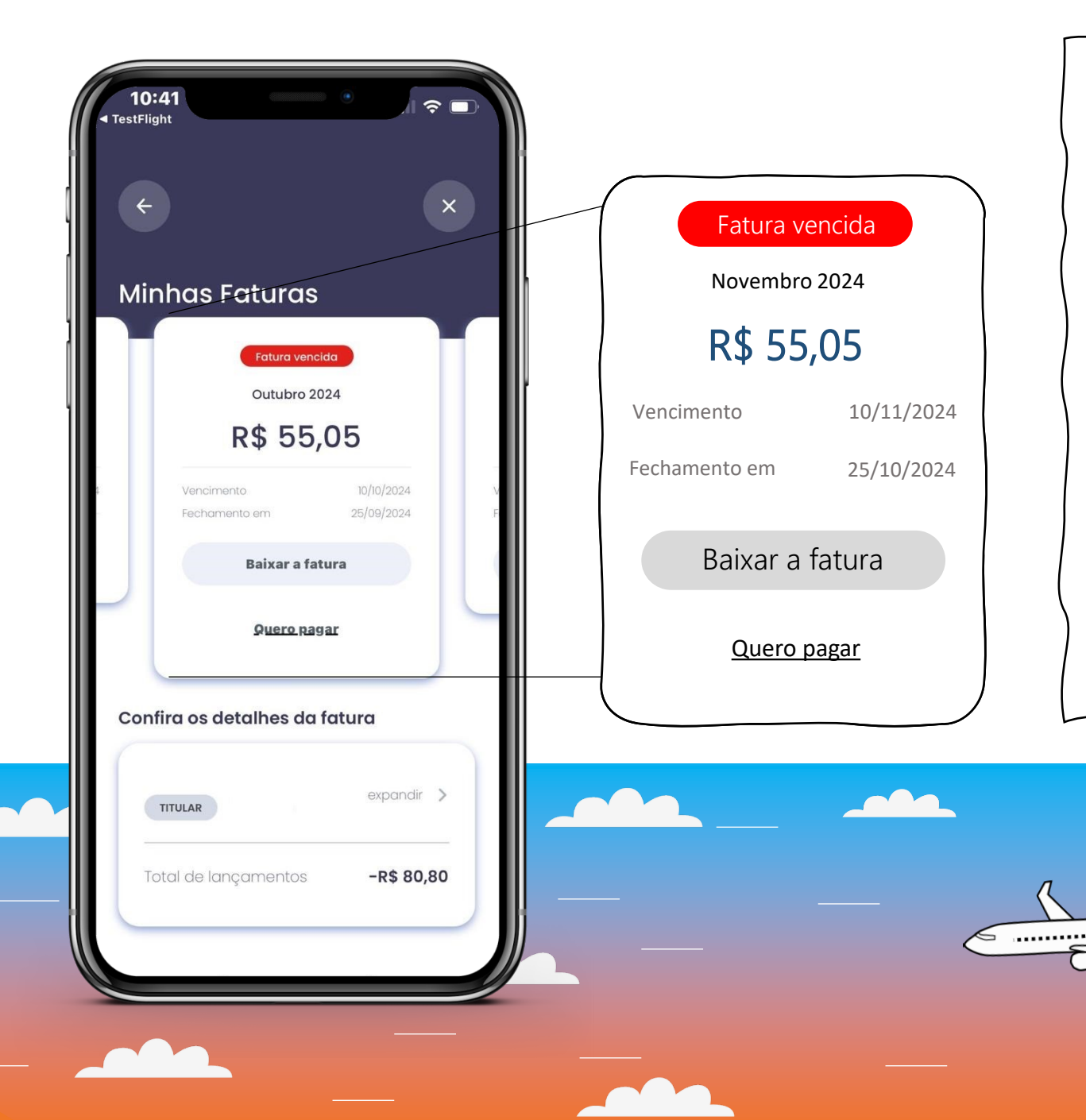

# **CLICK** bank

Clicando em "**Baixar a fatura**", você irá realizar o download do detalhamento dos seus gastos, assim poderá ter um melhor controle deles.

Para realizar o pagamento da fatura, você deve selecionar a opção "Quero pagar", após isso deverá informar um e-mail e aguardar a fatura chegar para realizar o pagamento.

O prazo para envio da fatura para o e-mail é de até 72h úteis!

Fatura a caminho 🎔

Detalhamento da fatura CLICKbank

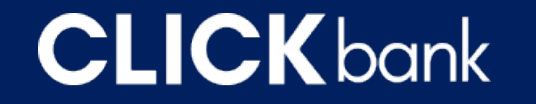

É possível visualizar o detalhamento da sua fatura dentro do aplicativo, lá você visualiza todo o histórico das compras realizadas com o cartão.

Com o detalhamento da fatura, você tem um melhor controle dos seus gastos e organiza melhor suas despesas.

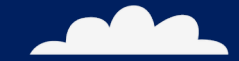

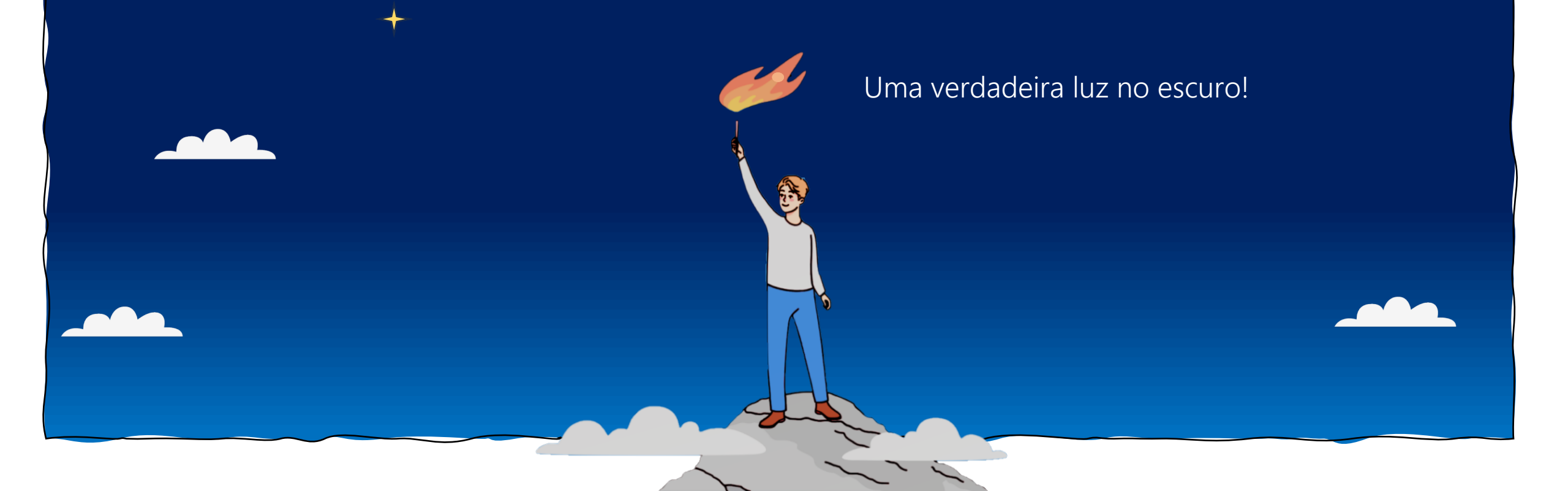

Detalhamento da fatura **CLICK** bank

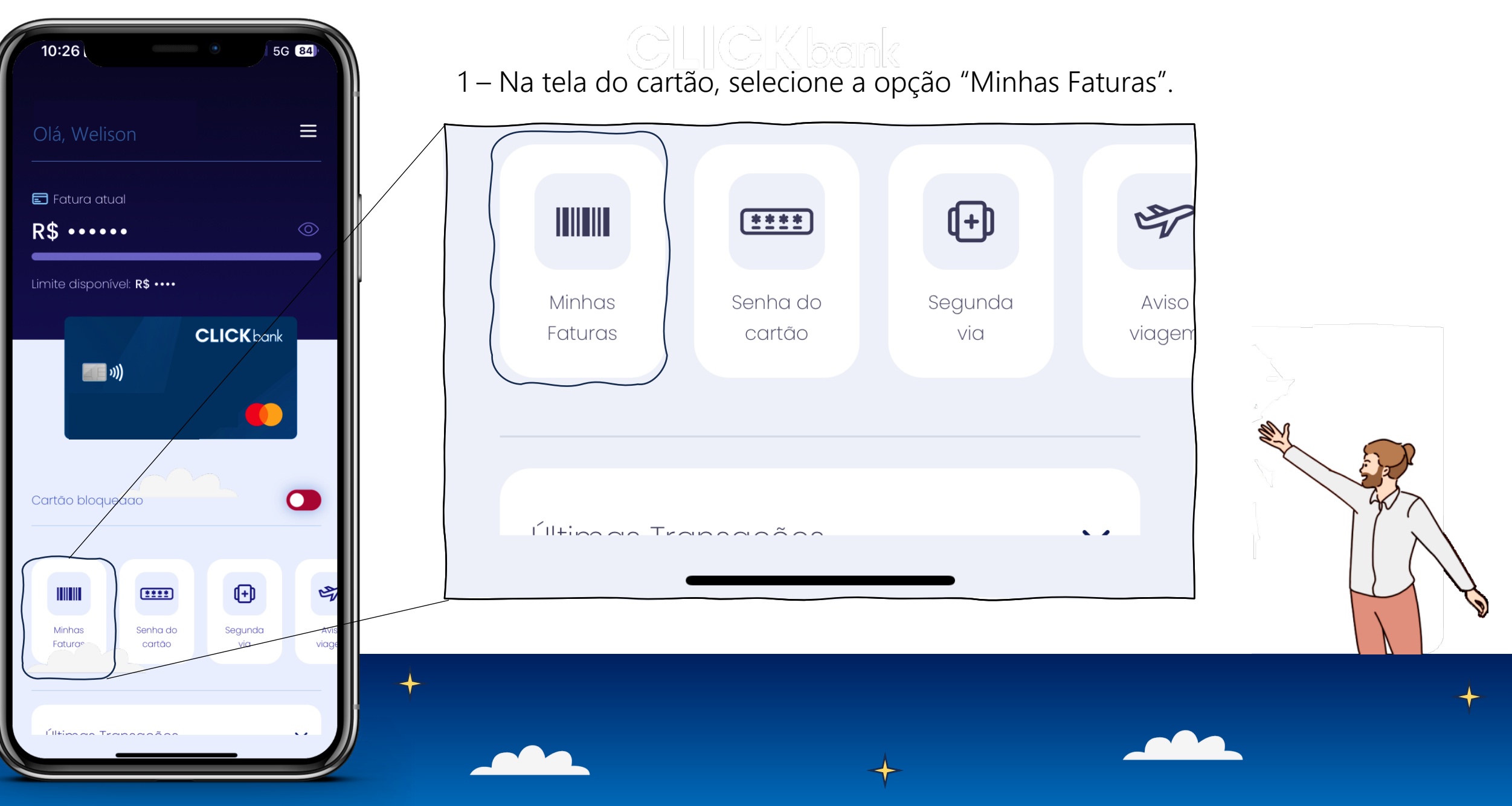

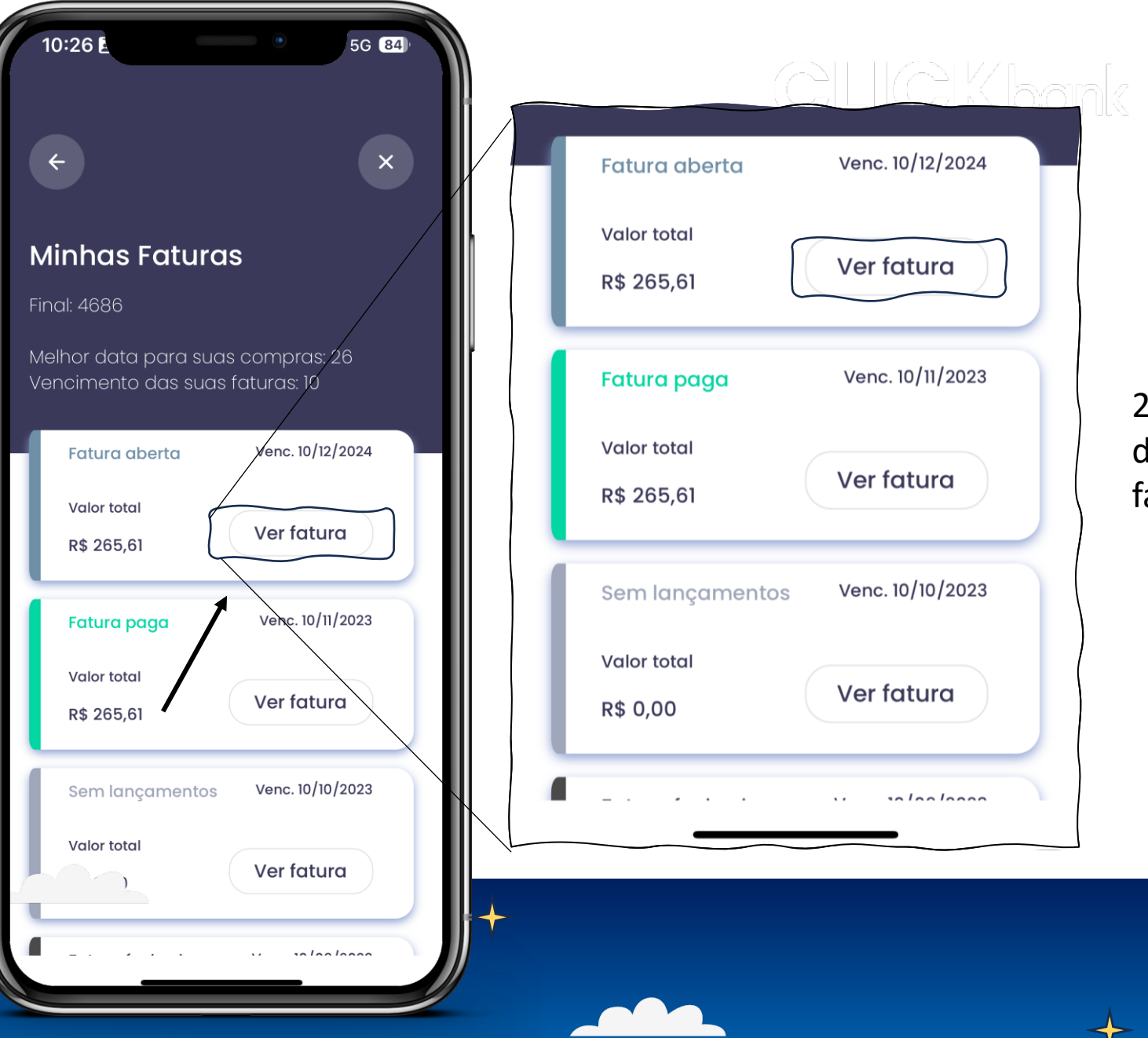

Detalhamento da fatura **CLICK** bank

2 – Nessa tela, você verá todas suas faturas disponíveis, escolha uma e clique em "Ver fatura".

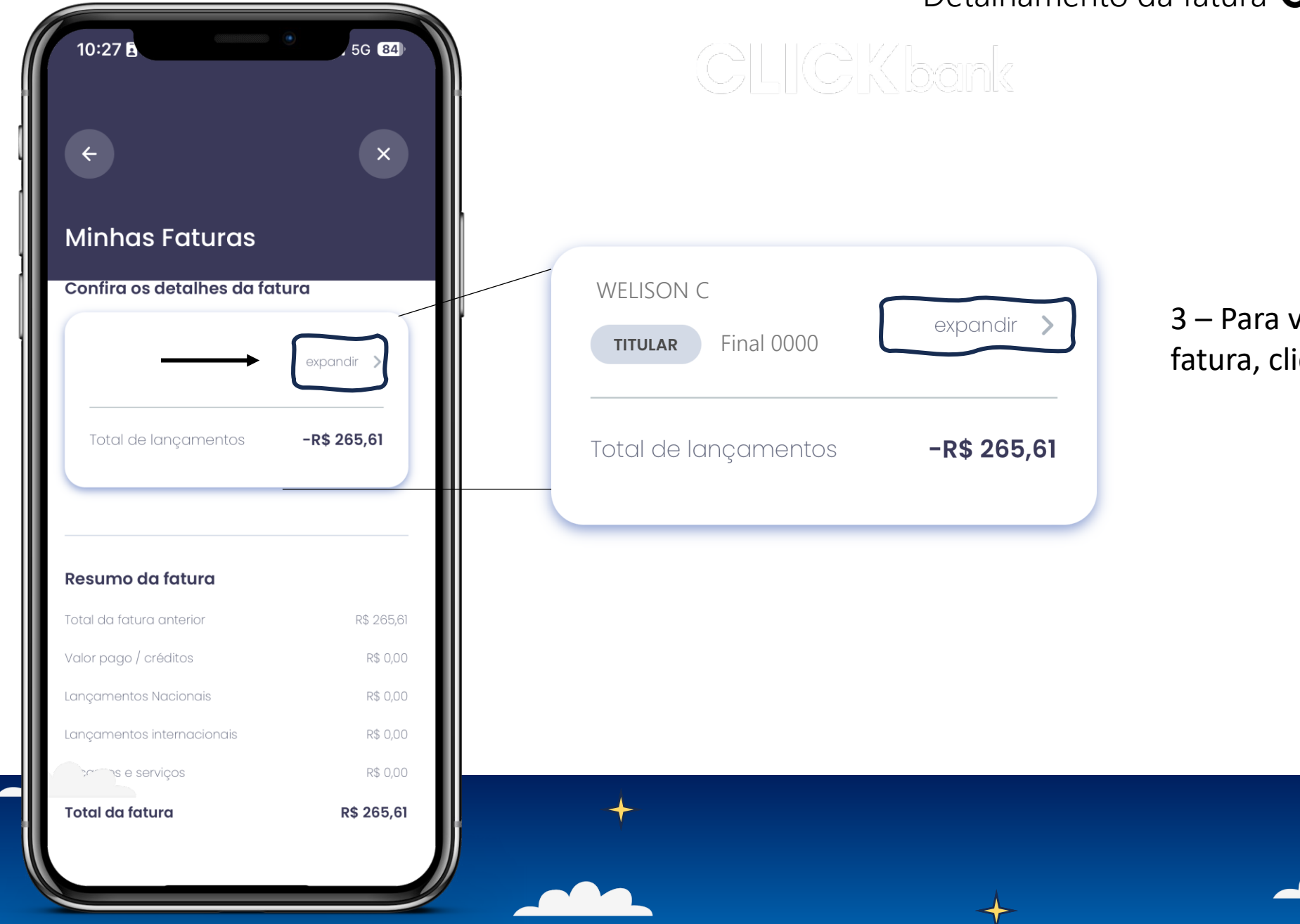

## Detalhamento da fatura **CLICK**bank

3 – Para ver os detalhes da fatura, clique em "Expandir".

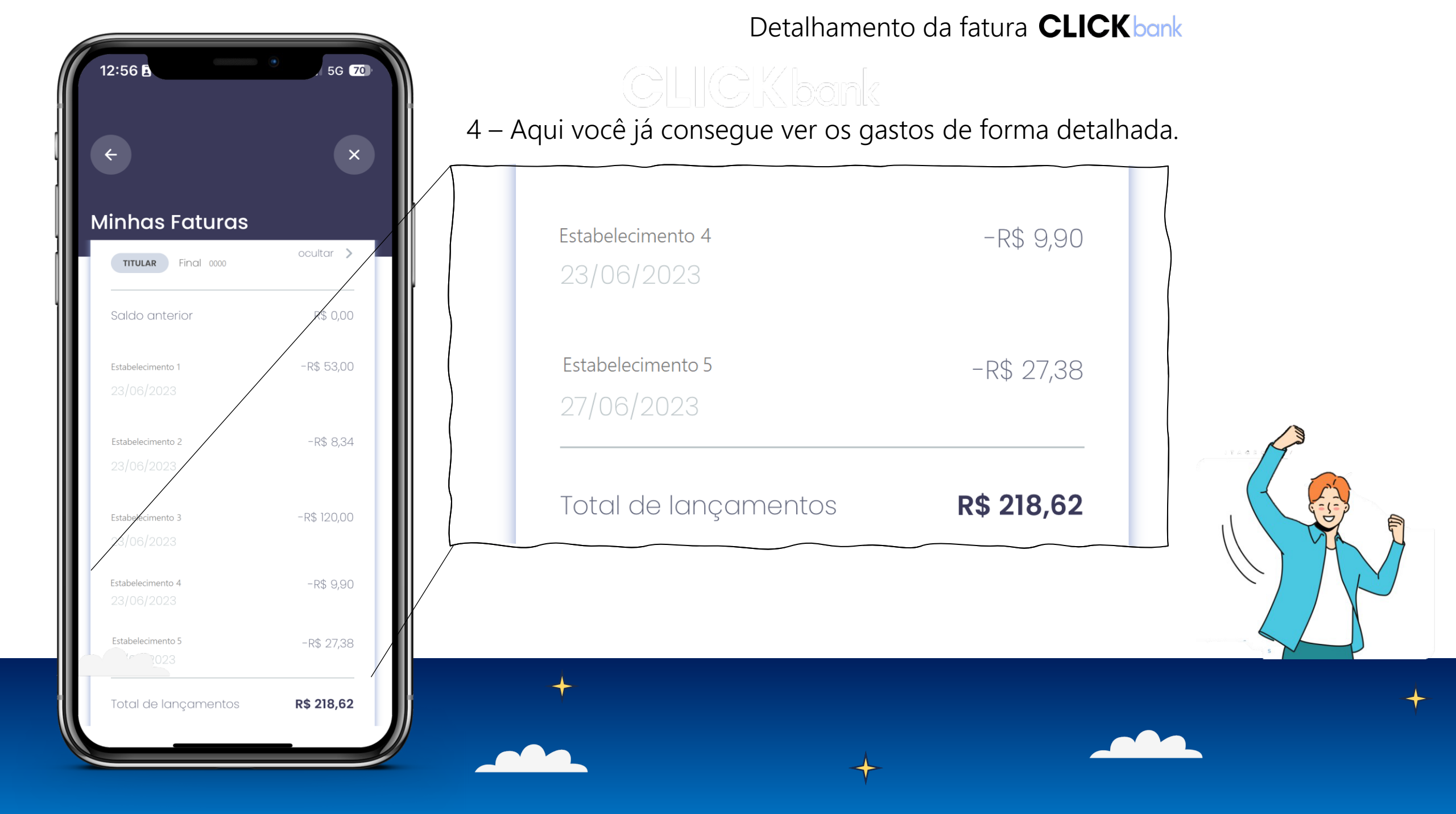

Cartão virtual **CLICKbank** 

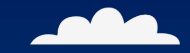

Além do cartão físico, pode-se gerar um cartão virtual para utilizar em compras e assinaturas online.

No aplicativo, abaixo do cartão, clique no ícone "Cartão Virtual"

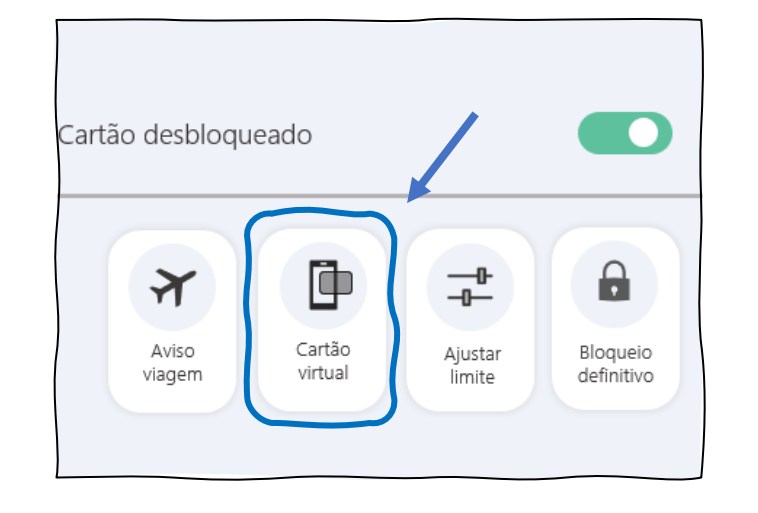

Para criar um cartão virtual, será necessário confirmar alguns dados no aplicativo e a senha do cartão ou a senha numérica de acesso ao aplicativo.

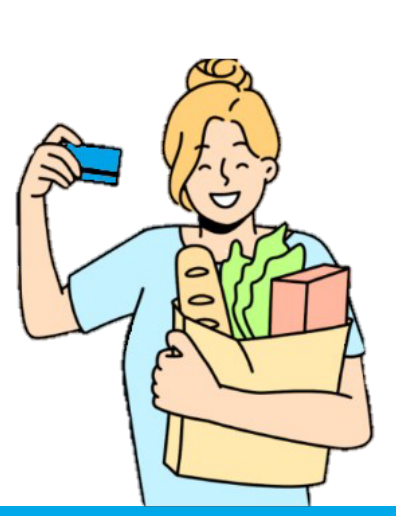

**CLICK** bank

Sempre será solicitado senha para visualizar os dados do cartão virtual.

A cada 3 transações ou a cada 3 dias, o código de segurança do cartão virtual mudará.

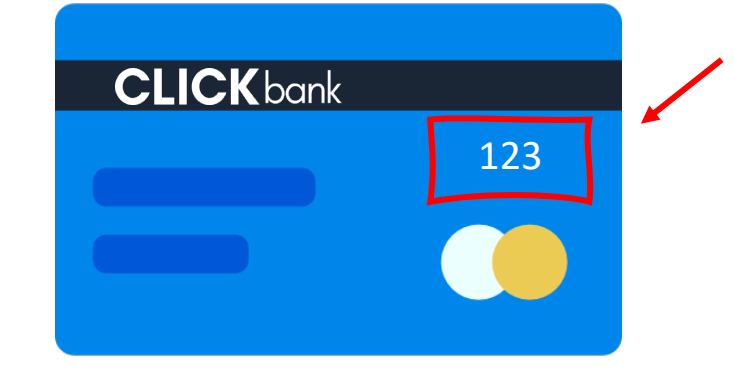

Para realizar uma compra utilizando o cartão virtual, será necessário primeiro ter realizado alguma compra com o cartão físico.

É possível ter mais de um cartão dentro do aplicativo, cadastrando outro na página inicial do app.

Cada cartão terá seu próprio ambiente, transações diferentes e cartões virtuais separados.

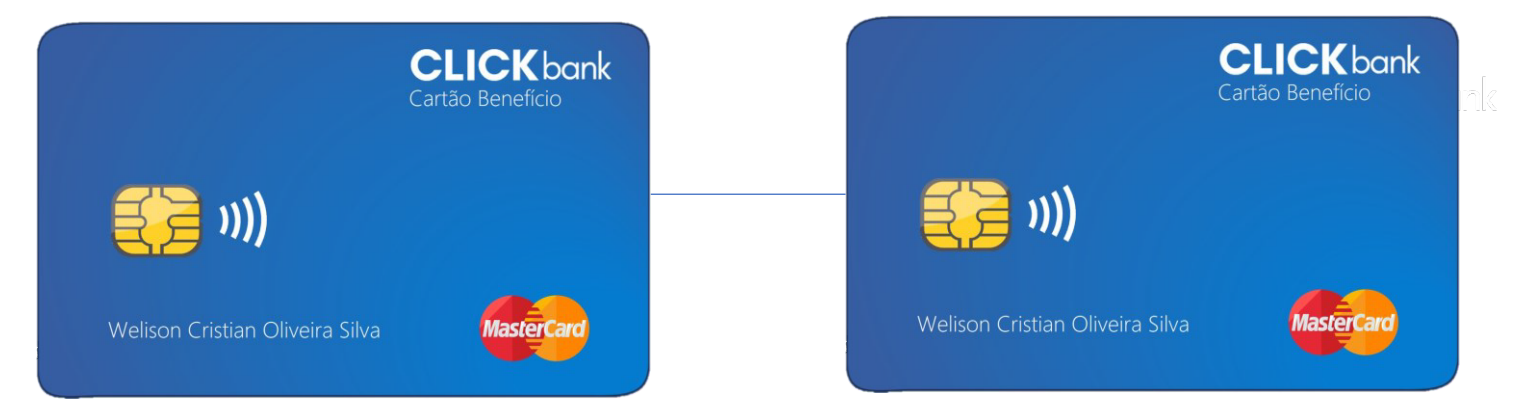

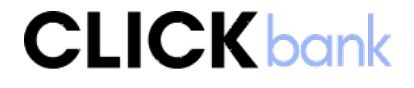

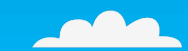

Powered by: CLICKbank